Web受付のご 案内

携帯電話 🔲 🛛 スマホ 🔄 🖉 パソコン

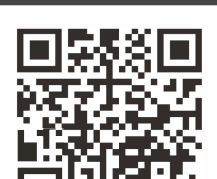

から受付可能

横川ひふ科クリニック

## WURL https://yokogawa-derma.mdja.jp/

|                                             | 〇一般           | 皮膚科 ●                                                                                                    | 寻門外                                                                                                    | ·米 🔳  | 冉診   | のみ |                                                                                                    |  |
|---------------------------------------------|---------------|----------------------------------------------------------------------------------------------------|----------------------------------------------------------------------------------------------------|-------|------|----|----------------------------------------------------------------------------------------------------|--|
| 診療時間                                        | 月以            | 火水                                                                                                    | 木                                                                                                    | 金     | ±    | Β  | ※月・火・水・金曜日午前診療は朝7時より受付できます。                                                                                                    |  |
| 午前 9:00~12:00                               | 0 (           | 0 0                                                                                                    | /                                                                                                    | 0     | 0    |    | ※システムの受付時間は、実際の窓口受付時間と異なりますので、ご注意ください。                                                                                                    |  |
| 午後 14:00~18:00                              | • (           |                                                                                                    | /                                                                                                    |       | /    | /  | ※受付後は順番の確認、キャンセルが可能です。                                                                                                    |  |
| 午後 13:00~16:00                              | 1.            | / /                                                                                                    | /                                                                                                    | /     | 0    | /  | ※当日の順番制で受付けておりますので、時間を指定しての<br>予約はお取りできません。                                                                                                    |  |
| ※月曜日の午後は光線治療専門外来です。オ<br>※火曜日・金曜日午後は美容皮膚科外来で | く曜日の午後<br>(す。 | 後は再診のみ                                                                                                    | です。<br>休                                                                                                    | *診日:> | 木曜日・ |    |                                                                                                    |  |
|                                             |               |                                                                                                    | W                                                                                                    | 'eb   | 受    | 寸を | する                                                                                                    |  |
|                                             |               | <ul> <li>【ISSET][受]</li> <li>以下の項目</li> <li>診察券番</li> <li>誕生日</li> <li>例)2月12[</li> <li>受付人数</li> <li>1 √ 人の</li> <li>[</li> </ul> | 付する]<br>に入力して<br>号<br>]<br>] の場合に<br>]<br>]<br>]<br>]<br>]<br>]<br>]<br>]<br>]<br>]<br>]<br>(<br>]<br>]<br>]<br>]<br>の場合に<br>]<br>]<br>]<br>]<br>]<br>(<br>】<br>]<br>]<br>]<br>]<br>]<br>]<br>]<br>]<br>]<br>]<br>]<br>]<br>] | ま0212 |      |    | ISBLIGHTER       3         以下で正しいですか?       ●         ●名前       うけつけたろう様         うけつけたろう様       受付番号:○番         受付番号:○番       受付日付:本日(○月〇日)         で受付致しました。       現在あなたは〇人目です。         ★レルリえ       ★         →品記       →         →のしえたはLINEでの呼出を希望しますか?★       ○人前になったら、メールまたはLINEで呼出することができます。 |  |

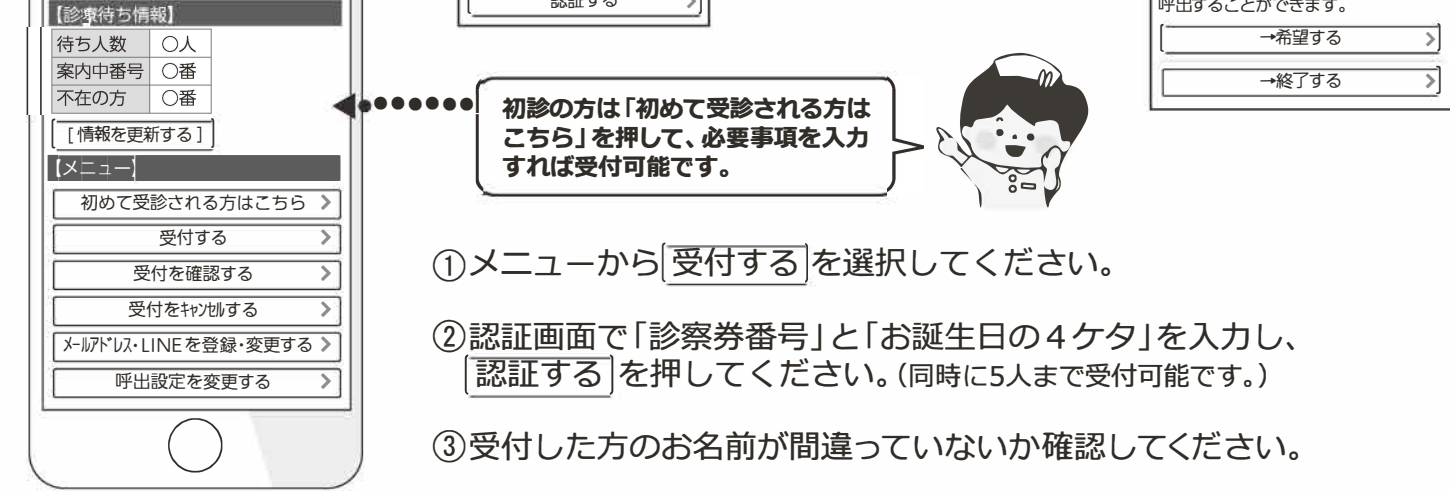

④受付完了しました。と表示されたら完了です。

| 呼出サービスを利用する                                                                                                 | ▼ご注意ください▼                                                                               |
|----------------------------------------------------------------------------------------------------|-----------------------------------------------------------------------------------------|
| 「呼出設定を変更する」で、メールまたはLINEでの呼出方法<br>を選択することができます。<br>(*)TOP画面から事前に [メ-ルアドレス<br>・LINEを登録・変更する」を済ませて<br>おくと便利です。 | ★この受付システムは、来院される皆様の待ち時間短縮の為に<br>導入しております。できるだけ順番通りにご来院いただき、<br>システムの円滑な運営にご協力をお願いいたします。 |
| 【IFF出設定を変更する】<br>現在の呼出設定: FF出しない<br>■うけつけたろう様の登録メール<br>アドレス<br>〇〇〇〇 QXXX poin                               | ★待ち時間はあくまで目安であり、診察内容や都合により<br>お待ち頂くことがございます。                                            |
| <ul> <li>LINE     </li> <li>登録済み     </li> <li>下記より呼出方法を選択して     </li> <li>ください。     </li> </ul>            | ★ご不在の場合、急患・重症者がいる場合もしばらくお待ち<br>頂くことがございます。あらかじめご了承ください。                                 |
| メールに呼出する       (Indja.jp) からのメールを許可する         LINEに呼出する       (※機種によっては初期設定で受信制限が         増かっている場合があります。)   | ★診察終了時刻を過ぎて、来院されていない場合は診察致し<br>かねますので、あらかじめご了承ください。                                     |

## 電話受付システムのご案内

横川ひふ科

|                | 0- | 版皮质        | 雪件 ● | 專門 | 小米 | ■円診     | うみ |
|----------------|----|------------|------|----|----|---------|----|
| 診療時間           | 月  | 火          | 水    | 木  | 金  | ±.      | Β  |
| 午前 9:00~12:00  | 0  | $\bigcirc$ | 0    | /  | 0  | 0       | /  |
| 午後 14:00~18:00 |    |            |      |    |    | /       | /  |
| 午後 13:00~16:00 | /  | /          | /    | /  | /  | $\circ$ | /  |

※月・火・水・金曜日午前診療は朝7時より受付できます。

※システムの受付時間は、実際の窓口受付時間と異なります ので、ご注意ください。

※受付後は順番の確認、キャンセルが可能です。

ニッ

※当日の順番制で受付けておりますので、時間を指定しての 予約はお取りできません。

※月曜日の午後は光線治療専門外来です。水曜日の午後は再診のみです。 ※火曜日・金曜日午後は美容皮膚科外来です。

h

★こ

休診日:木曜日・日祝日

|                 | 自動電話番号で受付する                                                                                                 |
|-----------------|----------------------------------------------------------------------------------------------------|
| I               | 自動電話受付番号 050-5533-3583                                                                                      |
|                 | ころらは、 傾川 ひふ科 クリーツク で 9」と音声ガイタンスが流れます。                                                                       |
| 1 受             | と付内容を選びます。                                                                                                  |
|                 | 初めて受診される方は し、                                                                                               |
| ↓ ↓             | 受付をご希望の方は 1、受付内容の確認・取消は 2 を押します。                                                                            |
| 2 同             | <b>]時に受付される人数を選びます。</b> (同時に4人まで受付可能です)                                                                     |
| <b>↓</b>        | 1人の時は 🚺 を押します。                                                                                              |
| 3 🖹             | <b>察券番号を入力します。</b> 例)123456 ⇒ 123456 #                                                                      |
| <b> </b>        | [診察券番号:]と最後に # を押します。                                                                                       |
| 4 题             | <b>経日を入力します。</b> 例)6/30 ⇒ 0630 #                                                                            |
| Ļ               | [誕生日:]と最後に # を押します。                                                                                         |
| 5 3             | 受付完了です。                                                                                                    |
| <b>İ</b>        | ガイダンスを聞いて                                                                                                   |
| 6 ご             | <b>※ なっしていたことをご希望の電話番号に「呼出」することができます。</b>                                                                   |
|                 | ※待ち人数か少ない場合には、この音声が流れりに受付元」となります。                                                                           |
|                 |                                                                                                    |
|                 | の呼西しないならします。                                                                                                |
| ご自宅の            | の回線がダイヤル回線の場合で                                                                                              |
| ご自宅た       数字を打 | がダイヤル回線契約の場合(電話すると、ブツ・ブツブツと音がする時)は、手順①の段階で 405600000000000000000000000000000000000                          |
| ボタンガ            | が認識されない場合は、「認識できません」とガイダンスが流れます。 789 9 田雪話の場合 一般的に「*」が「トーンボタン」になっております ************************************ |
|                 | は家庭用電話機の説明書をご確認ください。                                                                                        |
|                 |                                                                                                    |
| 受付システム          | ムは、来院される皆様の待ち時間短縮の為に(★ご不在の場合、急患・重症者がいる場合もしば                                                                 |
| しておりま           | す。できるだけ順番通りにご来院いただき、 頂くことがございます。あらかじめご了承くださ                                                                 |

- システムの円滑な運営にご協力をお願いいたします。 ★待ち時間はあくまで目安であり、診察内容や都合により お待ち頂くことがございます。
- 待ち 頂くことがございます。あらかじめご了承ください。
- ★診察終了時刻を過ぎて、来院されていない場合は診察致し かねますので、あらかじめご了承ください。